# 受付管理システム WEB申込マニュアル

『第3弾 志木市地域経済応援プレミアム付商品券』

2022年5月

1. 画面見本

#### 初回ログイン時に登録申請が必要となります。 トップページ メールアドレス申請 第3弾 志木市地域経済応援プレミアム付商品券 第3弾 志木市地域経済応援プレミアム付商品券 オンライン申込期間:令和4年5月9日(月)10:00 ~ 5月20日(金)17:00 オンライン申込期間: 令和4年5月9日(月)10:00~5月20日(金)17:00 ハガキ申込期間:令和4年5月20日(金) ※当日消印有効 八方丰申込期間:令和4年5月20日(金) ※当日消印有効 以前のプレミアム付き商品券に 志木市地域経済応援プレミアム付商品券 概要 お申込みされた方も 新たに新規登録が必要です ご利用規約 商品券は、1枚500円で共通券が20枚(10,000円分)、応援券が10枚(5,000円 分)の計30枚綴り(15,000円分)を1冊10,000円で販売いたします。 お申込の前に、下記「個人情報の取扱について」をご一読ください。 共通券 すべての加盟店で使えます。 個人情報の取り扱いについて ※大型店を除く加盟店で使えます。 応援券 \*\*\*\*\*\*\*\*\*\*\*\*\*\*\*\*\*\*\*\*\*\*\*\*\*\*\*\*\*\*\* (大型店ではご利用になれません。) 個人情報についてはあさかプレミアム付商品券事業の受託企業である東武トップツアーズ(以下、当社という。)がお取り扱い致しま ログイン す。 2 + 110 (1) 生活協制知会 コープみらい コープ卒町店、サミットストア 柳端川駅前店、紳士服コナカ志木店、マミーマート1:京局店、マルイファミ 図メールアドレス リー志木店、ビバホーム志木店、(株)ヤオコー 志木宗同店、(株)ヤオコー志木本町店、(株)いねげや志木船町店、(株)カスミワードスクエ ア志木店、(株)マルエツ志木幸町店 当社は、「個人情報の保護に関する法律」ならびに「当社個人情報保護方針」に基づき、お客様の個人情報を以下のようにお取扱し、保護 に努めております。 商品券を使える店...『加盟店』シールのある店舗(約360店予定) 9 K29-K ※商品券発送時に加盟店リストを同封いたします。 1. 個人情報の利用目的 また、5月9日(月)以降順次、志木市商工会ホームページでも加盟店リストをご覧いただけます。 当社は、プレミアム付商品券又は資料等のその他のお申込みにあたってご本人又は契約責任者よりお預かりする個人情報につきま バスワードをお忘れの方はこちら して以下の目的のために必要な範囲内において利用いたします。なお、市販されている名簿もしくは第三者からの情報提供等によ 加盟店リスト り取得した個人情報を利用させていただく場合は、速やかにご本人に利用目的を通知し同意をいただいたうえで利用させていただ きます. (1) お客様との連絡(資料等の送付等を含みます。) 商品券の有効期間 Menu (2) お客様がお申込みいただいたプレミアム付商品券の手配 令和4年8月1日(月)~令和4年12月31日(土) (3) 前号のサービスの受領のための手続 1 申込案内パンフレット (4) お客様への商品やキャンペーンのご案内、ご意見・ご感想等のアンケートのお願いなど ※有効期間を過ぎた場合は「無効」となります。 (5) ご相談内容の事実確認及びお客様への回答(お客様からのご相談等の際にメール・お電話でいただいた個人情報につきましては ※商品券利用の際おつりはでません。 🔁 WEB申込マニュアル ※商品券をたばこやプリペイドカード、不動産、金融商品、税金などの公租公課、事業用の原材料及び仕 登録されるメールアドレスを入力ください 入商品購入の代金にあてることはできません。(詳しくは券面の裏面をご覧ください) 🛃 よくある質問集 メールアドレス |「特定商取引に開する法律」に 基づく表示 お申込操作について ■ お問い合わせ メニューの「申込案内パンフレット」ならびに「WEB申込マニュアル」もご一読の上、お申込ください。 同意しません 同意する ※以前の志木市地域経済応援プレミアム付商品券にお申込された方も新たに再度ご登録いただくことになり ます. メールアドレスをご入力ください。 につき1つのメールアドレスをご用意ください。 +>オカリコ ナ ナ キカ フ 1日ム

同意するを選択してください

初回申込時は「はじめての申込はここをクリック」のオレンジ色のボタンをクリックし、メールアドレスを入力後、個人情報 取扱規定に同意して頂くと、登録のメールアドレスにURLが届きます。

1

2. 画面見本/受信メール画面①

### 認証URL送信完了画面 受信メール画面① メール認証URL 第3弾 志木市地域経済応援プレミアム付商品券 [志木市地域経済応援プレミアム付商品券] メール認証URL 受信トレイ× 8 オンライン申込期間: 令和4年5月9日(月)10:00~5月20日(金)17:00 八方丰申込期間:令和4年5月20日(金) ※当日消印有効 志木市地域経済応援プレミアム付商品券 18:27 (1 分前) 🟠 🕤 ■ 認証URL送信完了 下記のURLをクリック頂き、メール認証を完了してください。 入力頂きましたメールアドレスに認証用のURLをお送りしました。 その後、申込画面に遷移します。 受信したメール内のURLをクリックしますと認証されます。 URLの有効期間は2時間です。 https://sec.tobutoptours.co a/yp8tgw1x5h5p8rgcg このメールに心当たりのない場合はお手数ですが、 すぐにメールが届かない方。 迷惑メール対策などで、「ドメイン指定受信設定」、「パソコンからのメール受信拒否設定」等の設定をされている場合、当サイトからのメール 下記事業所までご連絡下さい。 が届かない場合があります。@tobutoptours.co.jpからのメールを受信できるよう、受信許可設定をお願いいたします。 設定方法については、ご利用の携帯電話会社、メールサービスプロバイダにご確認ください。 • □ 志木市地域経済応援プレミアム付商品券事務局 (受託者:東武トップツアーズ(株)東上支店内) トップページへ戻る 〒350-1123 埼玉県川越市脇田本町13-5 川越第一生命ビルディング 5F TEL 049-257-4406 e-mail : shiki-prm2022@tobutoptours.co.jp 営業時間:平日 9:30-17:30 土日祝日除く · · □ 受信メールに届いたメール認証URLメールから 申込画面へお進みください。

 $\mathbf{2}$ 

# 3. 画面見本

# 申込者情報は正確に、漏れのないように入力ください。入力後、必ず内容の確認をお願いします。

# 申込者情報登録画面

#### 第3弾 志木市地域経済応援プレミアム付商品券

オンライン中込駅間: 令和4年5月9日(月)10:00 ~ 5月20日(金)17:00 八ガキ中込期間: 令和4年5月20日(金) ※当日週印有効

| - R.T. R R R R R R R.                       |                                          |
|---------------------------------------------|------------------------------------------|
| X-15716X 20                                 | kaneni, oshina@mbulopmen.os.p            |
| /0.9-F 📶                                    |                                          |
| /03.9- H (BER) ##                           | (#1555m4-5~#3.56,T<2544.9                |
| 注意事項を含む本バンフレ                                |                                          |
| 注意事論を含むるパンプレットの                             | 6時時を決測した上で応募をしてください。                     |
| 1928 - 418                                  | □ BASSARWARSEALC-2L-9 NDAPPERED-1 で広応します |
|                                             | 75/359 NH <u>766</u>                     |
|                                             |                                          |
| HOLES IN COMPANY                            |                                          |
| ZADADS - DD +=                              | - The state                              |
| BLBC OF                                     |                                          |
|                                             | 199                                      |
| FURE-07 -                                   | 2-1 2.1 2.85951                          |
|                                             |                                          |
| 大木市に石動の方                                    | 「教育の会社長、会社住務家ご使えくたみい」                    |
| 6926 (EB0/(DA)                              |                                          |
|                                             |                                          |
| N(8-26-11                                   | 040-75725330                             |
| ADUA FOID                                   |                                          |
| 1011010112                                  |                                          |
|                                             |                                          |
| 1545                                        |                                          |
| 718-849-11                                  |                                          |
| (第四) 第二〇〇〇〇〇〇〇〇〇〇〇〇〇〇〇〇〇〇〇〇〇〇〇〇〇〇〇〇〇〇〇〇〇〇〇〇 |                                          |
|                                             |                                          |
|                                             |                                          |
| 和品の中心 (20-A.84)                             | (1)(1)(1)(1)(1)(1)(1)(1)(1)(1)(1)(1)(1)( |
| MARRY CORDER AN                             | ~                                        |
|                                             |                                          |
| 38470                                       |                                          |
| N12257 4m                                   |                                          |
|                                             | (001-15(2533))                           |
| EULTRE AN                                   | ~                                        |
| 10045H ##                                   |                                          |
| 106                                         |                                          |
|                                             |                                          |
| TH-80.12 40                                 |                                          |
| (85) 84CH2C7-98                             |                                          |
| E1887 er                                    |                                          |
|                                             | PR SARDERS VIEWS                         |
|                                             |                                          |

必要事項をすべて入力ください。 パスワードは忘れないようにお控え願います。

\*\*\*\*\*\*\*\*\*\*

# 申込者情報登録確認画面

#### 第3弾 志木市地域経済応援プレミアム付商品券

オンライン申込期間:令和4年5月9日(月)10:00 ~ 5月20日(金)17:00 八ガキ申込期間:令和4年5月20日(金)※当日消印有効

| ■ 申込者情報登録 |
|-----------|
|-----------|

入力内容をご確認ください。

ログイン情報 メールアドレス #3 herin バスワード #8 ······

#### 注意事項を含む本パンフレットの内容の承諾 注意事項を含む本パンフレットの内容を承諾したとて必要をしてください

連結 as 私は注意参加を含むたいことであるの時を見続した」で必要します

| 1122.000 |
|----------|

ロレメールアドレスで優加な力の優勝はできかねますので、1.84%につき1つのメールアドレスをご用屋ください。
本本の本在は・2回 AB AG なら
本本も本語
本本も本語
本本も本語
本本も本語
ともとのつつ

#### こ あ木市に在勤の方

と記で参加を選択した場合、あん市内の会社名・会社住所をご記入ください。 名社名((1800 内の分) 参加各種 形式の解析 形式 第2 - 豊和・号 勝、マントロンを新(相図)

#### 商品券申込 (おー人様あたり3冊まで)

度显音中込数展展 as 1 目 (10,000F

#### 送付先

-----

●資音号 4素
 ● 5日
 ● 5日
 ● 5日
 ● 5日
 ● 5日
 ● 5日
 ● 5日
 ● 5日
 ● 5日
 ● 5日
 ● 5日
 ● 5日
 ● 5日
 ● 5日
 ● 5日
 ● 5日
 ● 5日
 ● 5日
 ● 5日
 ● 5日
 ● 5日
 ● 5日
 ● 5日
 ● 5日
 ● 5日
 ● 5日
 ● 5日
 ● 5日
 ● 5日
 ● 5日
 ● 5日
 ● 5日
 ● 5日
 ● 5日
 ● 5日
 ● 5日
 ● 5日
 ● 5日
 ● 5日
 ● 5日
 ● 5日
 ● 5日
 ● 5日
 ● 5日
 ● 5日
 ● 5日
 ● 5日
 ● 5日
 ● 5日
 ● 5日
 ● 5日
 ● 5日
 ● 5日
 ● 5日
 ● 5日
 ● 5日
 ● 5日
 ● 5日
 ● 5日
 ● 5日
 ● 5日
 ● 5日
 ● 5日
 ● 5日
 ● 5日
 ● 5日
 ● 5日
 ● 5日
 ● 5日
 ● 5日
 ● 5日
 ● 5日
 ● 5日
 ● 5日
 ● 5日
 ● 5日
 ● 5日
 ● 5日
 ● 5日
 ● 5日
 ● 5日
 ● 5日
 ● 5日
 ● 5日
 ● 5日
 ● 5日
 ● 5日
 ● 5日
 ● 5日
 ● 5日
 ● 5日
 ● 5日
 ● 5日
 ● 5日
 ● 5日
 ● 5日
 ● 5日
 ● 5日
 ● 5日
 ● 5日
 ● 5日
 ● 5日
 ● 5日
 ● 5日
 ● 5日
 ● 5日
 ● 5日
 ● 5日
 ● 5日
 ● 5日
 ● 5日
 ● 5日

※当選の際のプレミアム付商品券の送付先となどます。 お開発室の第三種ご入力下さい

83 69

この内容で登録する場合は「登録」、内容を支えたり場合は1次も」交付して下さい。 登録を了他に、ふれいただいたメールノドレンス、登録をアメールが完成されますのでご提起下さい。

すべての入力内容に間違いがなければ 登録 をクリック

内容の訂正がある場合は、 戻るをクリックして再入力

# 4. 画面見本/受信メール画面②

## 商品券申込確認画面

### 第3弾 志木市地域経済応援プレミアム付商品券

オンライン申込期間:令和4年5月9日(月)10:00~5月20日(金)17:00 ハガキ申込期間:令和4年5月20日(金) ※当日消印有効

۵

| -בבא           | 甲込者 志木市 太郎 爆                                                                                                    |
|----------------|----------------------------------------------------------------------------------------------------|
| ップページ<br>1グアウト | プレミアム付商品券のお申込みが完了いたしました。<br>申込の登録内容は、受信メール「申込登録売了のお知らせ」をご確認ください。                                                                                                    |
|                | 0#100th1                                                                                                    |
|                | <ul> <li>・ 応募数が発行両数を上回った場合、拾選のうえ、当選者には6月上旬以降に「当選通知」と「コンビニエンスストア払込再」を発送します。</li> <li>・ 落選者への通知はいたしません。拾選の当客についてのお問い合わせにはお答えいたしかねますのでご了承ください。</li> <li>・ 当選通知、コンビニエンスストア払込票の変更や再発行、商品券の購入冊数の変更等は一切行えませんのでご注意ください。</li> </ul> |
|                | ②代金の支払い                                                                                                    |
|                | <ul> <li>「コンビニエンスストア払込車」が増きましたら、6月22日(水23歳59分までにコンビニエンススト<br/>アでご請求金額をお支払いください(金穀編制や新便局ではお支払いできません、また、商品券の損<br/>入セット数の変更はできませんのでご注意ください)、第日を過ぎた支払いは混品券発送の対象のに<br/>なります。</li> </ul>                                         |
|                | ③商品券発送                                                                                                    |
|                | <ul> <li>支払期日までにお支払売了された増入者場には、申込時に登録いただいた住所へ受助確認ができる方法で、7月15日(金)より原品券を発送いたします。</li> </ul>                                                                                                    |
|                | ④売れ残りが生じた場合                                                                                                    |
|                | <ul> <li>未入金等により売れ残りが生じた場合は、落温者の中から2次始進を実施いたします。</li> <li>2次当選者には当選連切とコンビニエンスストア払込票免送: 約4年7月中旬以降</li> <li>2次当選者は指定されたコンビニエンスストアの回該で期間までに用紙に記載された金額をお支払い<br/>ください。</li> <li>払込環路: 令約4年7月31日(日)23.59</li> </ul>              |

- 入金が確認できた2次当選者に対して、受取確認ができる方法で商品券を発送いたします。
   商品券発送予定日:令和4年8月20日(土)
- ※応募数が3万冊に達しなかった場合は、2次募集を実施する可能性があります。

# 

# 受信メール画面② 申込登録完了のお知らせ

### 志木市地域経済応援プレミアム付商品券

志木市 太郎 様

To

ご登録有難うございます。 下記登録内容をご確認ください。

### ■お客様の情報

メールアドレス 承諾: 私は注意事項を含む本パンフレットの内容を承諾した上で応募します 志木市内在住・在勤:在住 申込者名:志木市太郎 申込者名カナ:シキシタロウ 会社名(在勤の方のみ): 郵便番号 都道府県 市区町村 地名: T目・番地・号: 建物・マンション名等(任意): 商品券申込数選択: 1冊(10.000円) 郵便番号: 0000000 都道府県: 埼玉県 市区町村:志木市

> 別途ご登録いただいたメールアドレスにも 「申込登録完了メール」が送信されますので 併せてごー読ください。

こちらの画面が表示されればお申し込み完了です。 今後の流れをご確認ください。